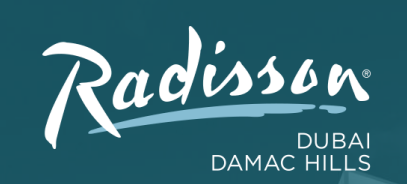

## SIMPLY

RADISSON.COM

-

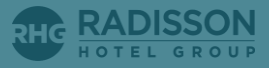

## Radisson Dubai DAMAC Hills

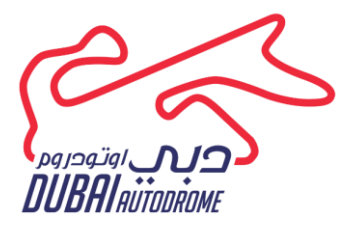

## **Dubai Autodrome Booking Instructions**

Book your room by following these simple steps –

- 1. Go on www.radissonhotels.com
- 2. Search for Radisson Dubai DAMAC Hills under destination
- 3. Select your check-in and check-out dates
- 4. Click 'Special Rates'
- 5. Click Corporate account ID and enter your code 164452
- 6. Click "Enter"
- 7. Discounted rate will be displayed subject to taxes

For further assistance, contact Kuda Mukono – +971 58 263 9557 / kuda.mukono@radisson.com

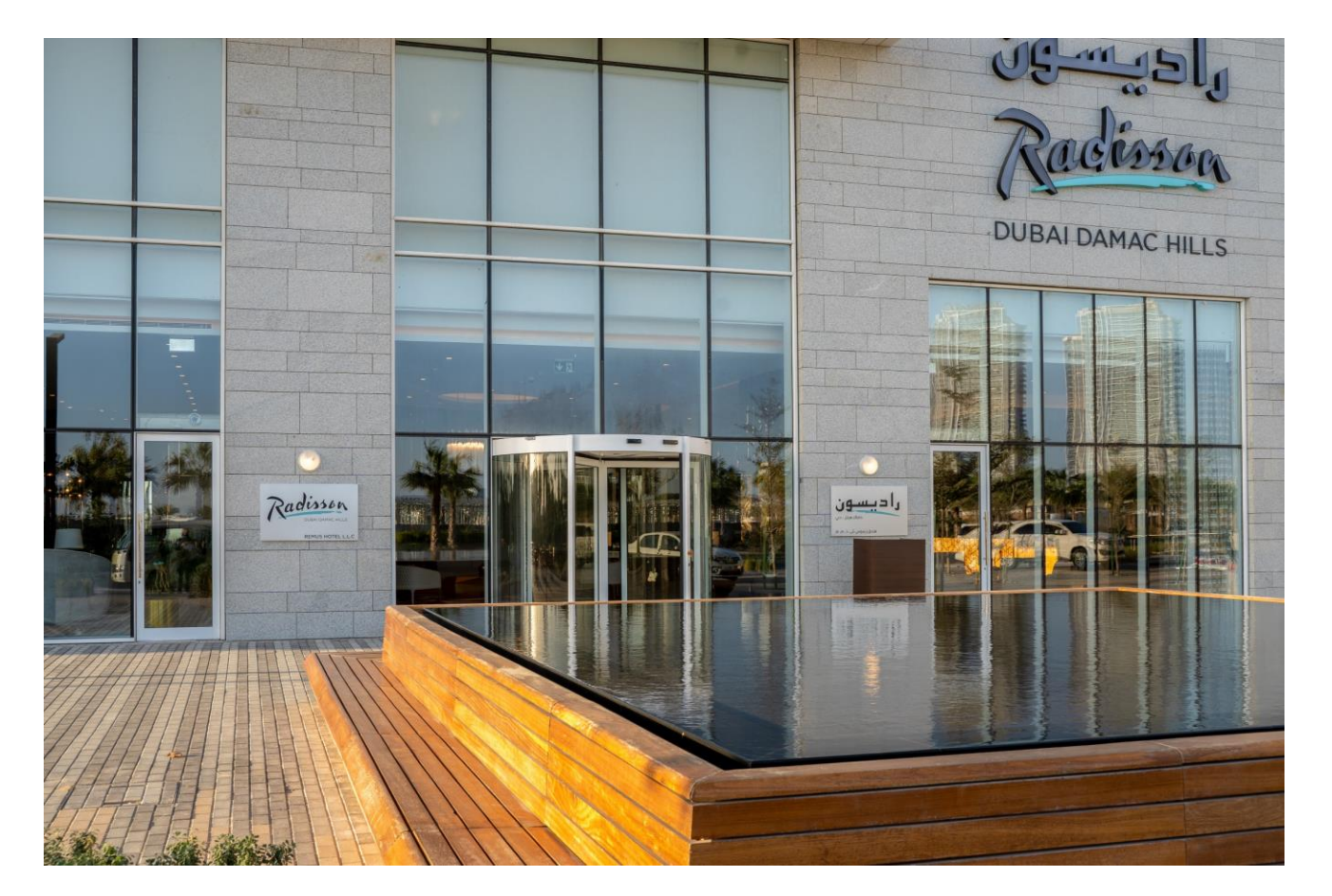

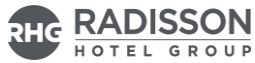

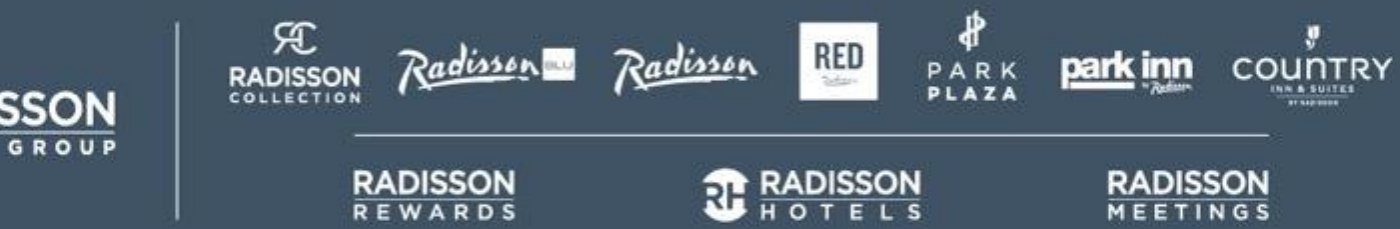

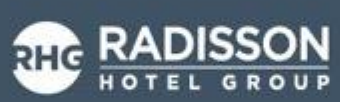